# Тема 2

# РОБОТА З ШАРАМИ: ДУБЛЮВАННЯ, ВИДАЛЕННЯ, ТРАНСФОРМАЦІЇ, ЗАСТОСУВАННЯ ЕФЕКТІВ ШАРУ

*Mema*: навчитися працювати із шарами: створювати, приховувати, видаляти, дублювати, трансформувати, застосовувати ефекти шару.

# Завдання 1

## ПЕРЕТВОРЕННЯ ЗОБРАЖЕННЯ НА ТРИВИМІРНИЙ ОБ'ЄКТ

1. Відкрийте файл Obklad.psd.

2. Створіть новий документ формату A4 (21х29,7 см), з роздільною здатністю **300 пікс./дюйм**, у колірній моделі **RGB**, оберіть вміст фону — Білий.

3. Збережіть файл під назвою Lab2z1 Prizvyshe.psd.

3. Перейдіть до файлу Obklad.psd та оберіть у діалоговому вікні палітри Шари команду Дублювати шар. У діалоговому вікні команди вкажіть шлях копіювання шару, обравши на панелі Документ файл Lab2z1 Prizvyshe. psd. 4. Закрийте файл Obklad.psd.

**5.** Виділіть корінець обкладинки напрямними лініями (*puc.* 1).

| Дублювати шар 📧 |                         |           |  |  |  |  |  |
|-----------------|-------------------------|-----------|--|--|--|--|--|
| Дублювати:      | Фон                     | ОК        |  |  |  |  |  |
| <u>я</u> к:     | Фон копія               | Скасувати |  |  |  |  |  |
| — Ціль —        |                         | ]         |  |  |  |  |  |
| Документ:       | Obklad bibliografia.psd |           |  |  |  |  |  |
| Tes' av         | Obklad bibliografia.psd |           |  |  |  |  |  |
| Tion 24.        | Lab2 Prizvyshe.psd      |           |  |  |  |  |  |
|                 | Створити                |           |  |  |  |  |  |

Puc. 1

6. Виділіть інструментом **Прямокутна область** (М) четверту сторінку обкладинки (до корінця) та видаліть її, натиснувши кнопку Del. Зніміть виділення (Ctrl+D).

7. Додайте горизонтальні напрямні до верхнього та нижнього країв обкладинки (*puc. 2*).

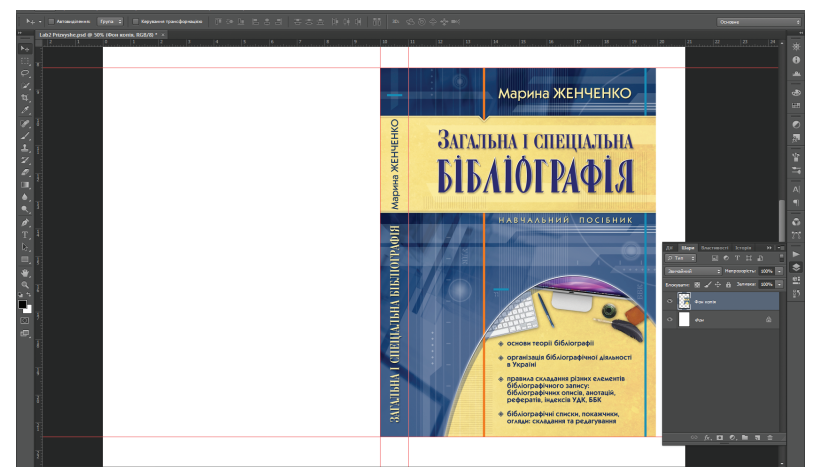

### *Puc.* 2

8. Інструментом **Прямокутна область** (**M**) виділіть корінець обкладинки та виконайте команди **Правка** => **Вирізати (Ctrl+X), Правка** => **Вставити (Ctrl+V)** (*puc. 3*).

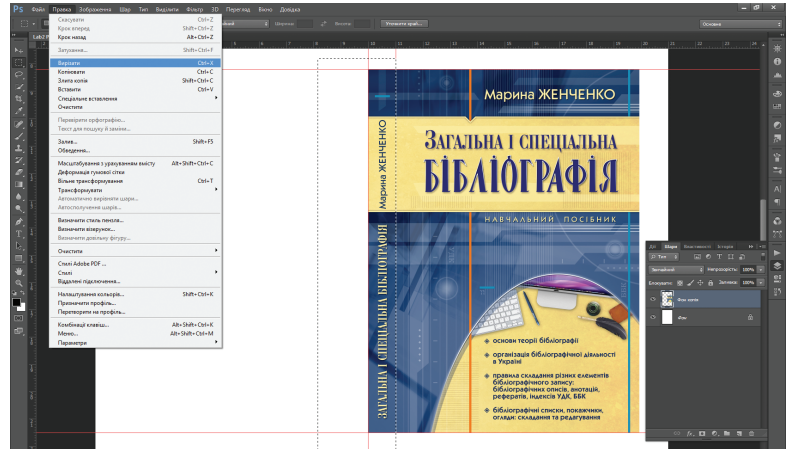

Puc. 3

#### Тема 2. Робота з шарами

9. Інструментом **Переміщення** (V) перетягніть корінець вліво до горизонтальних напрямних (*puc. 4*)

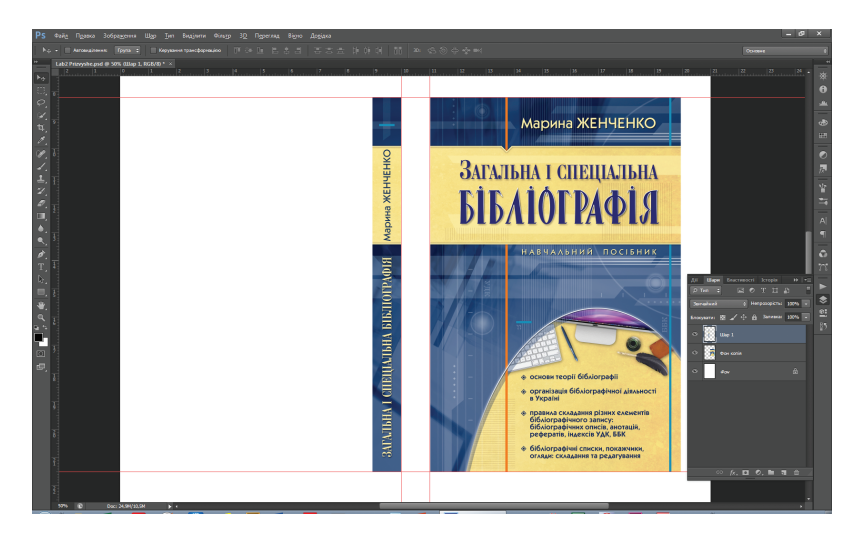

#### Puc. 4

10. Перейдіть на шар **Фон копія** (перша сторінка обкладинки), натисніть комбінацію клавіш **Ctrl+T**, щоб викликати команду **Довільна трансформація**, та виконайте такі дії:

- клікніть правою кнопкою всередині рамки трансформації, оберіть команду Перспектива та повільно перетягніть верхній правий маркер рівно вниз приблизно на 10 мм;
- клікніть правою кнопкою всередині рамки трансформації, оберіть команду Нахил та перетягніть середній правий маркер уверх приблизно на 5 мм (puc. 5);
- клікніть правою кнопкою всередині рамки трансформації, оберіть команду Масштаб, перетягніть середній правий маркер вліво приблизно на 15– 20 мм, щоб зменшити ширину обкладинки (*puc. 6*).

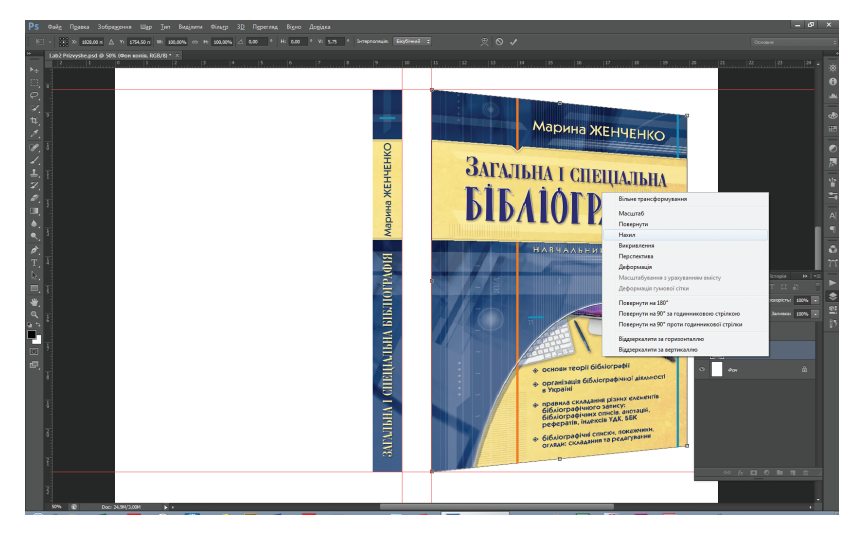

Puc. 5

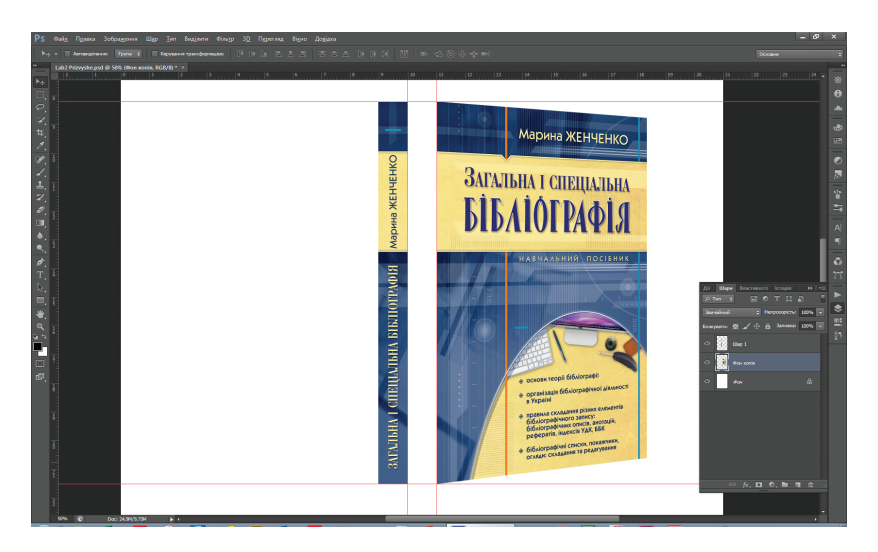

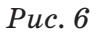

### 11. Застосуйте трансформації (Enter).

12. Перейдіть на Шар 1 (корінець), натисніть комбінацію клавіш Ctrl+T, клікніть правою кнопкою на шарі, оберіть команду Перспектива та повільно перетягніть верхній лівий маркер рівно вниз приблизно на 5 мм.

13. Клікніть правою кнопкою на шарі Шар 1, оберіть команду Масштаб та перетягніть середній лівий маркер вправо приблизно на 3 мм, натисніть Enter (*puc.* 7).

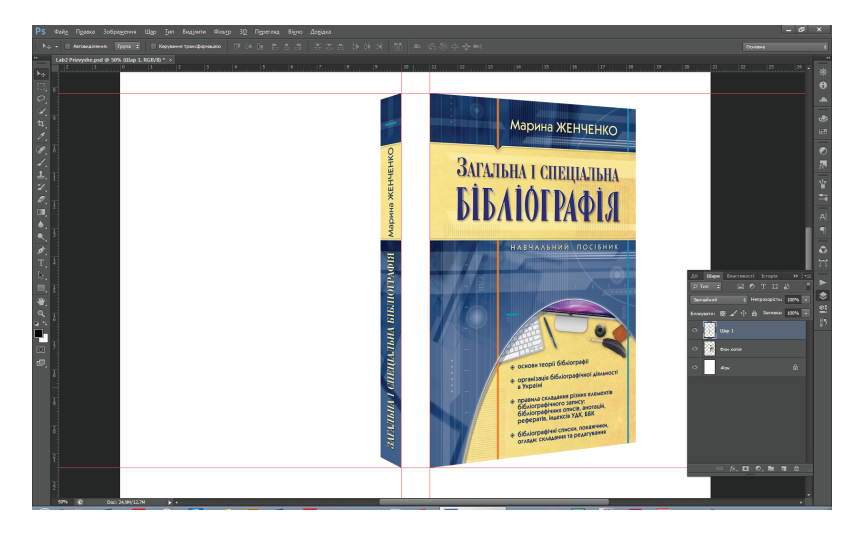

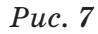

14. Оберіть інструмент **Переміщення** та перемістіть за допомогою правої стрілки клавіатури **Шар 1** (корінець) впритул до шару **Фон копія** (перша сторінка обкладинки).

15. Створіть новий шар, активуйте інструмент **Пензль**, на палітрі опцій інструмента оберіть пензль з жорсткими краями товщиною **10 рх** (*puc. 8*).

16. На панелі інструментів змініть основний колір на білий та, утримуючи клавішу Shift, намалюйте вертикальну лінію зверху вниз уздовж корінця обкладинки.

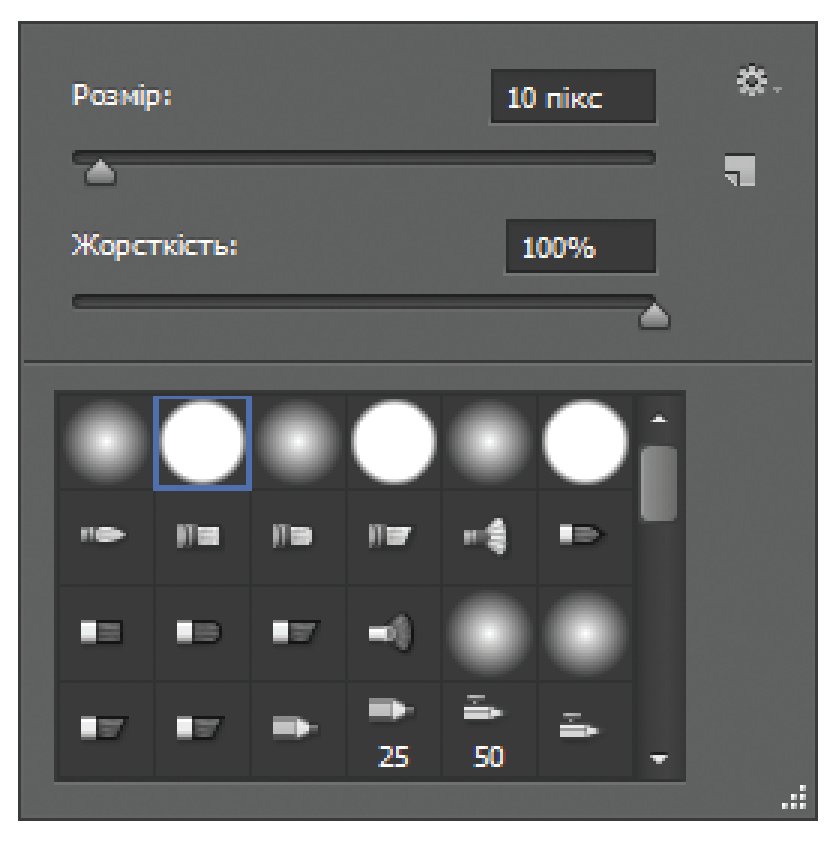

Puc. 8

17. Зменшіть непрозорість шару Шар 2 (лінія білого кольору) до 70 % та розмийте лінію, виконавши команду Фільтр => Розмиття => Гаусове розмиття з радіусом 7 пікс. (*puc. 9*).

18. Вимкніть напрямні: Перегляд => Показати => Напрямні.

19. Перейдіть на шар **Фон копія** (перша сторінка обкладинки) та виконайте команду Шар => Стиль шару => Фаска та рельєф із параметрами за замовчуванням.

20. Перейдіть на Шар 1 (корінець) та виконайте команду Шар => Стиль шару => Фаска та рельєф із параметрами за замовчуванням.

Тема 2. Робота з шарами

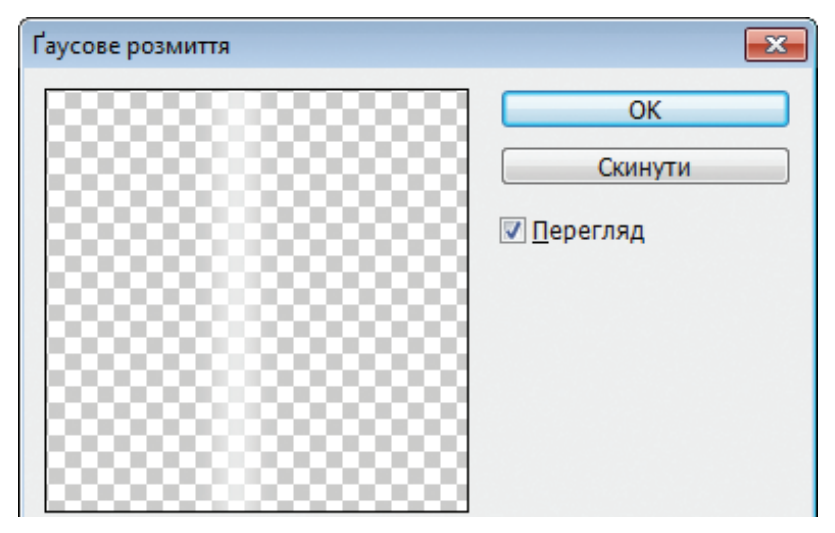

*Puc. 9* 

21. Для затемнення корінця застосуйте до шару Шар 1 команду Зображення => Коригування => Яскравість/контраст та пересуньте у діалоговому вікні команди повзунок яскоравості вліво до -25 (*puc. 10*).

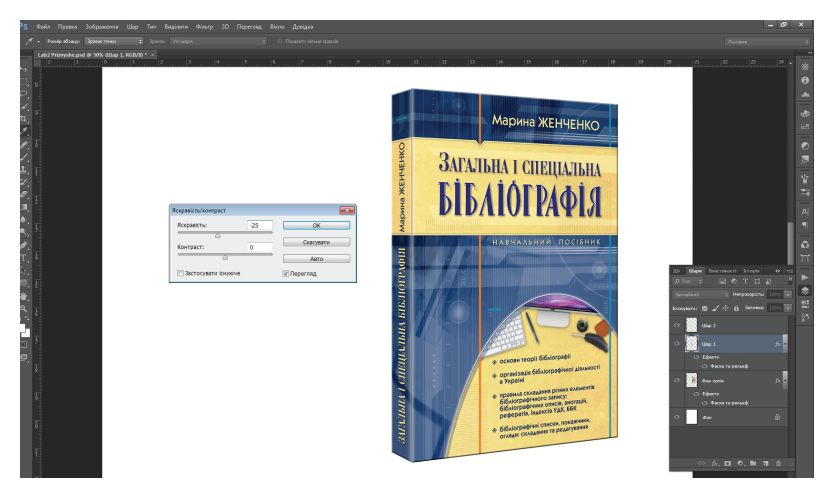

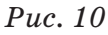

24. На палітрі Шари, утримуючи клавішу Shift, виділіть шари Фон копія, Шар 1, Шар 2 та виконайте команду Об'єднати шари з діалогового вікна палітри.

25. Інструментом **Переміщення** перетягніть книгу на середину білого поля документа.

26. Збережіть файл Lab2z1 Prizvyshe.psd.

27. Закрийте файл Lab2z1 Prizvyshe.psd.

## Завдання 2

# ЗМІНА ЗОБРАЖЕННЯ НА ЕКРАНІ МОНІТОРА

1. Відкрийте файл Monitor.tif та збережіть його під назвою Lab2z2 Prizvyshe.psd.

2. Відкрийте файл **Peyzash.psd** та продублюйте шар **Фон** у файл **Lab2z2 Prizvyshe.psd** (*puc. 11*).

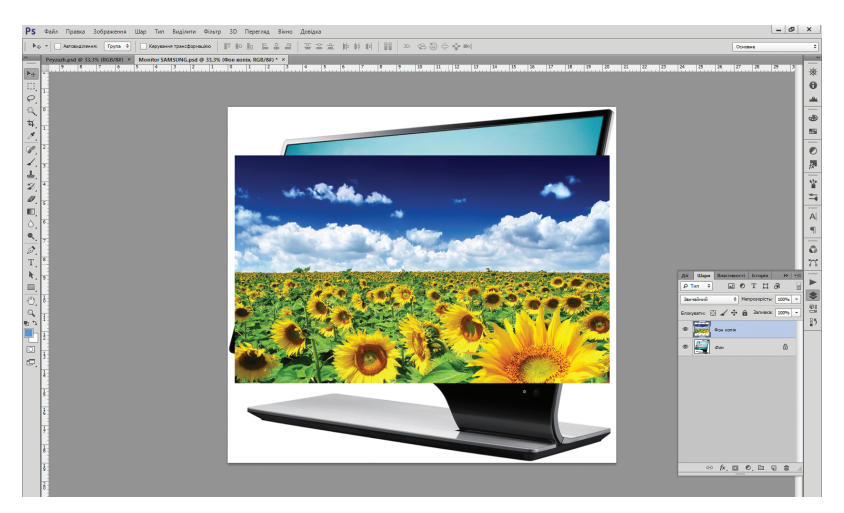

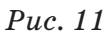

### 3. Закрийте файл Peyzash.psd.

4. Зменшіть прозорість шару **Фон копія** до **50%**, щоб водночас бачити зображення і екран монітора (*puc.12*).

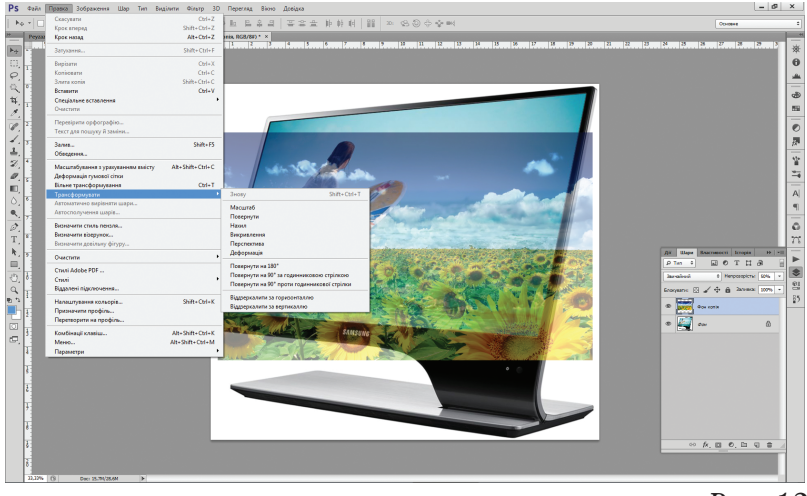

Puc. 12

5. Виконайте команду **Правка** => **Трансформувати** => **Масштаб** та, утримуючи клавішу **Shift**, зменшіть зображення так, щоб воно відповідало розмірам монітора (орієнтуватися по ширині екрану монітора).

6. Клікніть правою кнопкою миші всередині рамки трансформації, оберіть зі спливаючого меню команду **Нахил**, підведіть курсор до нижнього центрального маркеру рамки трансформацій та, коли з'явиться горизонтальна подвійна стрілка, пересувайте курсор вліво, доки лівий бік зображення не стане паралельним лівій стороні екрана монітора (*puc. 13*).

7. Клікніть правою кнопкою миші на зображенні, оберіть зі спливаючого меню команду **Перспектива** та переміщуйте нижній правий маркер рамки трансформації вниз, доки нижня горизонтальна лінія зображення не стане паралельною нижній горизонтальній лінії екрана монітора (*puc. 14*).

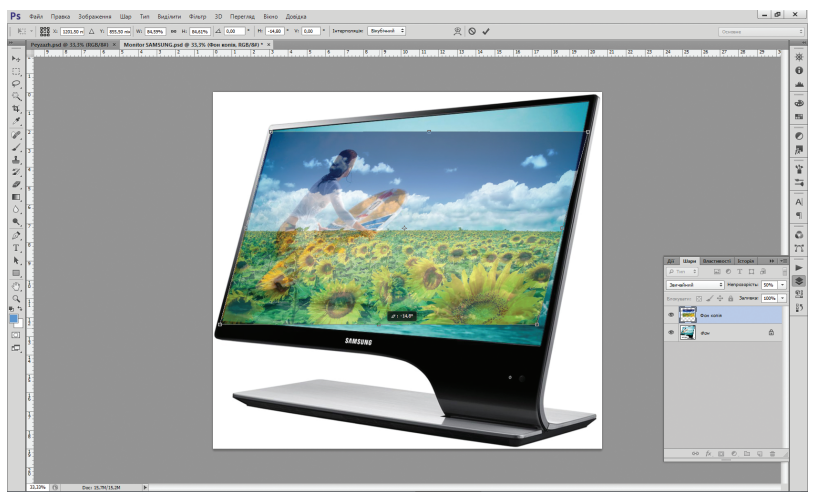

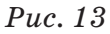

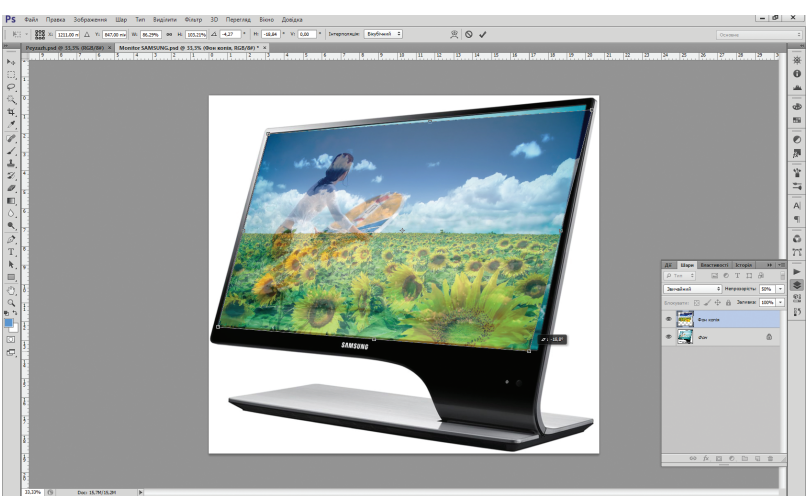

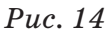

8. Клікніть правою кнопкою миші на зображенні, оберіть зі спливаючого меню команду Викривлення та кожний кутовий маркер рамки трансформації пересуньте до кутів екрана монітора.

9. Збільшіть прозорість шару Фон копія до 100%.

10. Активуйте інструмент Розмиття (*puc. 15*).

11. На панелі опцій інструмента оберіть пензль з м'якими краями та розміром 50 пікс. (*puc. 16*).

12. Збільшіть масштаб перегляду зображення та повільно «пройдіться» інструментом Розмиття по всіх краях зображення, щоб уникнути різкої межі між зображенням та екраном монітора.

13. Для більшої реалістичності додайте до зображення внутрішню тінь: виконай-

| • | $\Diamond$ | Інструмент розмиття |
|---|------------|---------------------|
|   | Δ          | Інструмент Різкість |
|   | Ð          | Інструмент Палець   |

Puc. 15

| Розмі    | p:          |   |         | 50       | пікс |   | ۵. |
|----------|-------------|---|---------|----------|------|---|----|
| _        | $\triangle$ |   |         |          |      | - | 5  |
| Жорс     | ткість:     |   |         | 0        | 1%   |   |    |
| 5        |             |   |         |          |      | - |    |
| _        |             |   |         | _        |      | _ |    |
|          |             | ٠ |         | ٠        |      |   |    |
| 10       | 10          | Ð | IE7     | -        |      |   |    |
|          |             |   |         | -        | -    |   |    |
| L        |             |   | -30     | ٠        | ٠    |   |    |
| <b>.</b> | J.          | ₽ | ₽<br>25 | ≝><br>50 | ⇒    | Ţ |    |
|          | 1           |   |         | 50       |      |   |    |

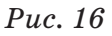

те команду Шар => Стиль шару => Внутрішня тінь, у діалоговому вікні команди пересуньте бігунок розміру до 20 пікс. (інші параметри залиште за замовчуванням) (*puc. 17*).

14. Перейдіть на шар **Фон**, виконайте команду Зображення => Коригування => Баланс кольорів та додайте у діалоговому вікні команди до зображення монітору жовтого кольору на -25 % (*puc. 18*).

За допомогою цієї дії створюється ілюзія ще більшого об'єднання зображення та монітора, оскільки у зображенні превалює жовтий колір.

15. На палітрі Шари у спливаючому меню оберіть команду Виконати зведення зображення.

| F                                     | Р.ф. + Козцёк, і тенёх, цаб параднути «фант.                                                                                                    |  |
|---------------------------------------|----------------------------------------------------------------------------------------------------|--|
| 1 1 1 1 1 1 1 1 1 1 1 1 1 1 1 1 1 1 1 | Particular Statistical and the statistical and the statistical |  |
|                                       |                                                                                                    |  |

## Puc. 17

| 6 | аланс кольорів                                                    |                           |                  |                              | ×                        |
|---|-------------------------------------------------------------------|---------------------------|------------------|------------------------------|--------------------------|
|   | — Баланс кол<br><u>Р</u> іві<br>Блакитний<br>Пурпуровий<br>Жовтий | ьорів<br>ні кольорів: 0 0 | -25              | Червоний<br>Зелений<br>Синій | ОК<br>Скинути<br>Скинути |
|   | — Тоновий ба                                                      | ланс                      |                  |                              |                          |
|   | © <u>I</u> Hí<br>⊡ oc                                             | Осередні тони             | © <u>В</u> иділе | ння                          |                          |
|   | <u> </u>                                                          | вичення                   |                  |                              |                          |

## Puc. 18

### 16. Збережіть файл Lab2z2 Prizvyshe.psd.

### 17. Закрийте файл Lab2z2 Prizvyshe.psd.

# Завдання 3 ЗМІНА ЗОБРАЖЕННЯ В ЛІНЗАХ ОКУЛЯРІВ

1. Створіть новий документ формату A4 (21x29,7 см), з роздільною здатністю **300 пікс./дюйм**, у колірній моделі **RGB**, оберіть вміст фону — Білий та збережіть його під назвою Lab2z3 Prizvyshe.psd.

2. Відкрийте файл Model.psd, клікніть правою кнопкою на шарі Фон палітри Шари та виконайте команду Дублювати шар. У діалоговому вікні команди вкажіть шлях копіювання шару, обравши на панелі Документ файл Lab2z3 Prizvyshe.psd.

3. Відкрийте файл **Misto.psd** та продублюйте шар у файл **Lab2z3 Prizvyshe.psd**.

4. Закрийте файли Misto.psd та Model.psd.

5. Зменшіть прозорість шару **Фон копія 2 (місто)** до **65** %, щоб бачити, яку частину фотографії ми обираємо для відображення в окулярах (*puc. 19*).

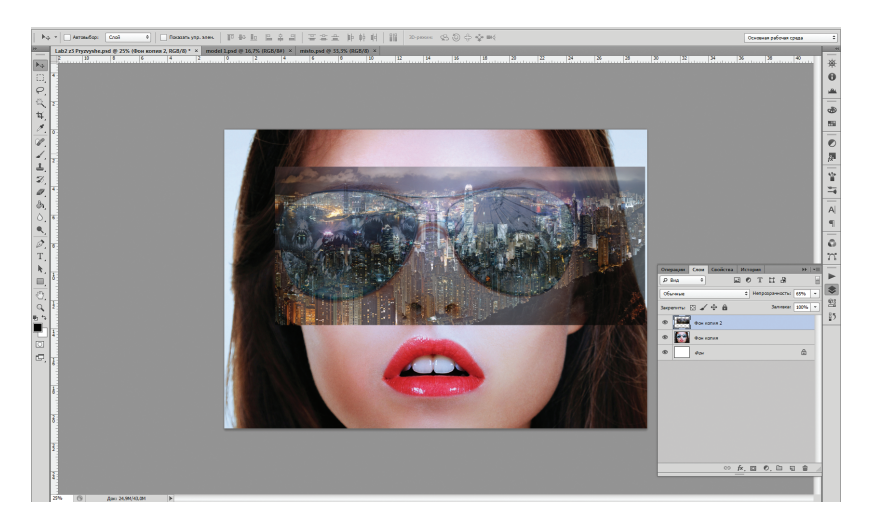

Puc. 19

6. Приховайте шар **Фон копія 2 (місто)** та перейдіть до шару **Фон копія (модель)**. За допомогою інструмента **Масштабування** збільшіть масштаб перегляду правої лінзи окулярів.

7. Інструментом **Прямолінійне лассо (L)** уважно та повільно виділіть праву лінзу окулярів (без оправи). По завершенні виділення з'явиться пунктирна лінія (*puc. 20*).

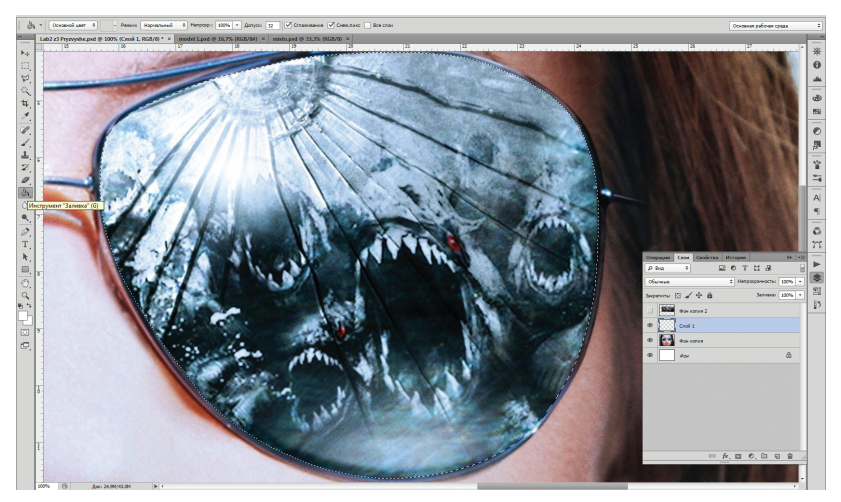

Puc. 20

8. Створіть новий шар, оберіть білий колір як фоновий колір зображення, активуйте інструмент «Заливка» (G) та клікніть ним в області виділення. Зніміть виділення (натисніть Ctrl+D або клікніть інструментом за межами виділення).

9. Повторіть дії пунктів 7-8 щодо лівої лінзи окулярів.

10. Зменшіть масштаб перегляду зображення.

11. Об'єднайте Шар 1 і Шар 2 та зменшіть непрозорість об'єднаного шару до 65% (*puc. 21*).

12. Покажіть шар **Фон копія 2 (місто)** та перемістіть його в палітрі Шари під Шар 2 (білі лінзи).

#### Тема 2. Робота з шарами

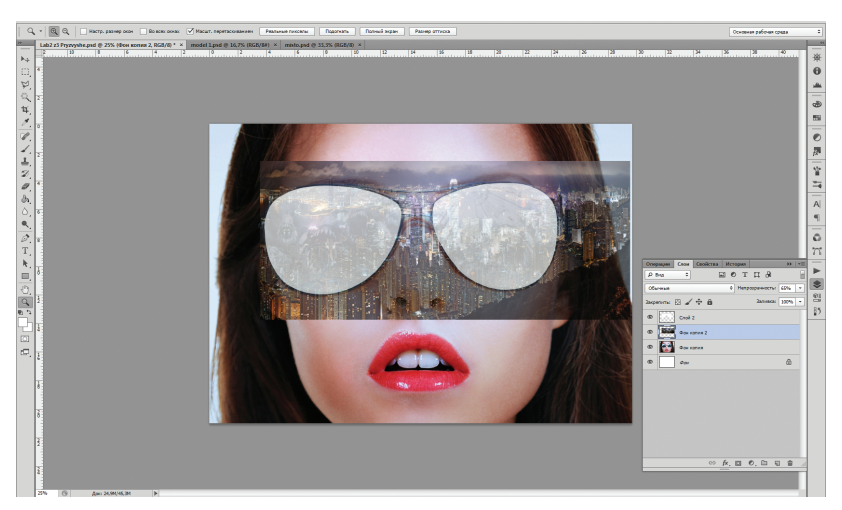

Puc. 21

13. Перейдіть на Шар 2 (білі лінзи) та активуйте інструмент Чарівна паличка. Правою кнопкою миші клікніть на лінзі й оберіть зі спливаючого меню пункт Завантажити виділену ділянку, натисніть «ОК». Обидві лінзи виділено (*puc. 22*).

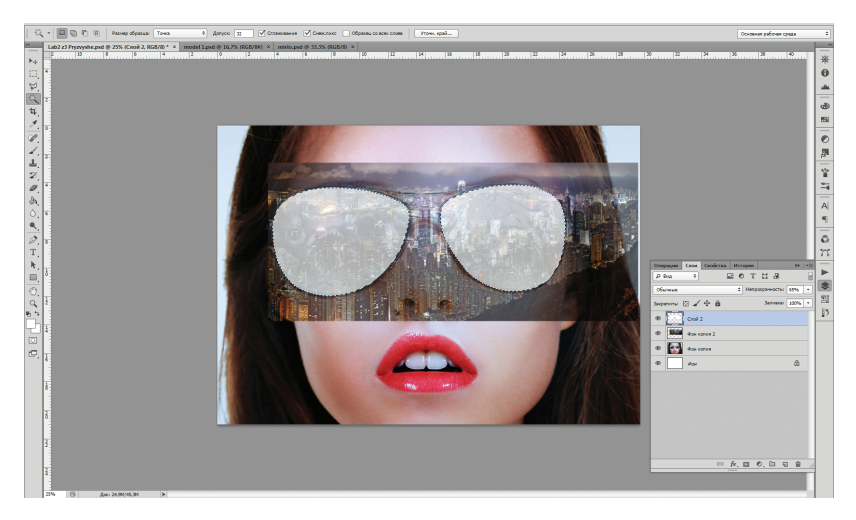

Puc. 22

14. Приховайте Шар 2 (білі лінзи), перейдіть на шар Фон копія 2 (місто) та виконайте послідовно команди Правка => Вирізати (Ctrl+X), Правка => Вставити (Ctrl+V). У результаті з'явиться новий шар із зоображенням міста у формі лінз окулярів (Шар 3), який потрібно перемістити на місце лінз окулярів.

15. Приховайте шар Фон копія 2 (місто).

16. Створіть новий шар, активуйте інструмент Овальна ділянка, намалюйте коло, утримуючи клавіши Shift+Alt (одночасно), та залийте його білим кольором.

17. Зніміть виділення та продублюйте створений шар.

18. Активуйте інструмент **Переміщення** та за допомогою стрілок на клавіатурі перемістіть продубльований шар на іншу лінзу окулярів.

19. Об'єднайте шари з колами та зменшіть непрозорість об'єднаного шару (Шар 4 копія) до 55% (*puc 23*).

20. Виконайте команду Фільтр => Розмиття => Гаусове розмиття з радіусом розмиття 100 пікс.

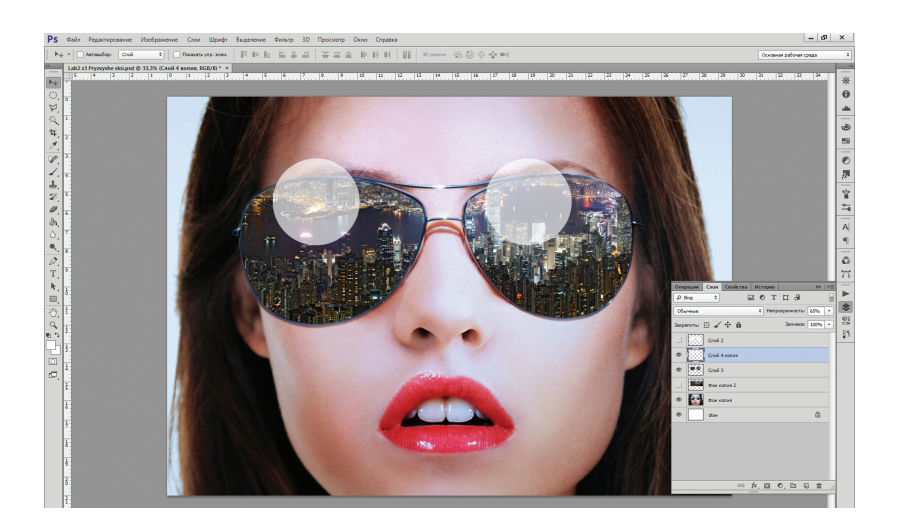

Puc. 23

21. Перейдіть на Шар 3 (лінзи із зображенням міста), активуйте інструмент Чарівна паличка. Правою кнопкою миші клікніть на лінзі та оберіть зі спливаючого меню пункт Завантажити виділену ділянку, натисніть ОК. Обидві лінзи виділено.

22. Перейдіть на Шар 4 копія (розмиті кола) та виконайте послідовно команди Правка => Вирізати (Ctrl+X), Правка => Вставити (Ctrl+V). З'явиться новий Шар 4 із частиною розмитих кіл, вирізаних за формою лінз.

**23.** Активуйте інструмент **Переміщення** та перемістіть вирізані частини кіл (Шар 4) до верхнього краю лінз. Приховайте Шар 4 копія.

24. Розмістіть Шар 4 (блік) над Шаром 3 (лінзи із зображенням міста) та об'єднайте Шар 3 і Шар 4 (утвориться новий Шар 4) (*puc. 24*).

25. Збільшіть масштаб перегляду зображення та інструментом Розмиття згладьте краї лінз окулярів (*puc. 25*).

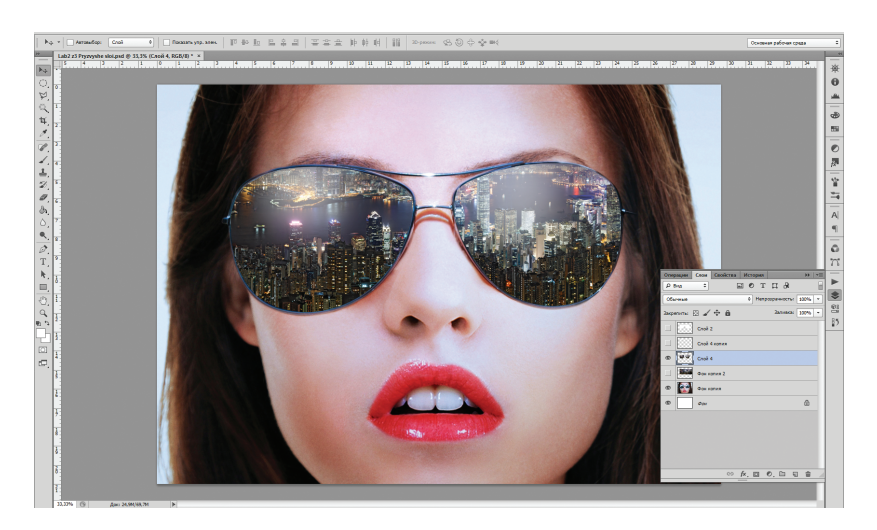

Puc. 24

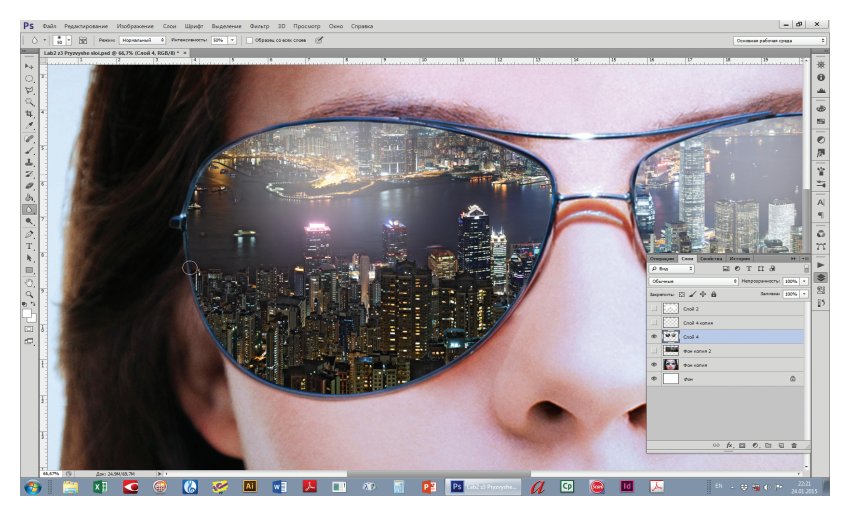

Puc. 25

26. Додайте до об'єднаного Шару 3 тінь, обравши на палітрі Шари стиль шару Внутрішня тінь. У діалоговому вікні Внтурішня тінь виставте параметри: Суміщення — 0 пікс.; Розмір — 5 пікс., інші параметри залиште за замовчуванням.

27. Для більшої реалісточності відкадруйте зображення за допомого інструмента Рамка (*puc. 26*).

28. Перейдіть на нижній шар **Фон**, викличте спливаюче меню палітри Шар та оберіть команду Виконати зведення (*puc. 27*).

29. Збережіть файл Lab2z3 Prizvyshe.psd.

30. Закрийте файл файл Lab2z3Prizvyshe.psd.

#### Тема 2. Робота з шарами

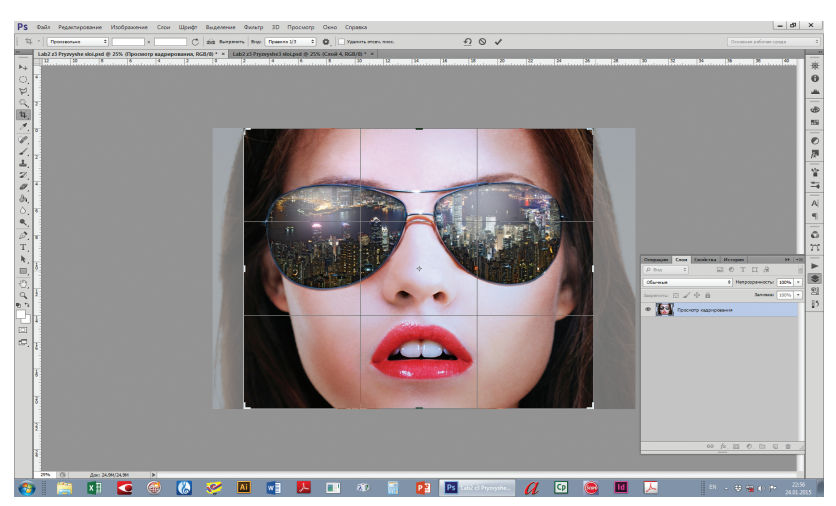

Puc. 26

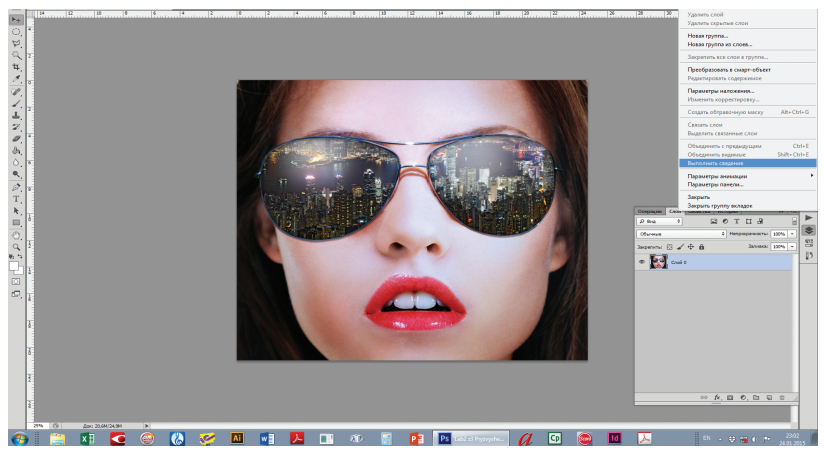

Puc. 27

## КОНТРОЛЬНІ ПИТАННЯ

- 1. Поясніть функції кожної кнопки на палітрі шари.
- 2. Як створити новий шар?
- 3. Як перетворити виділену ділянку на шар?
- 4. Як продублювати шар?
- 5. Як приховати та показати, видалити шар?
- 6. Як трансформувати шар?
- 7. Як змінити порядок слідування шарів, перемістити чи заблокувати шар?
- 8. Як зберегти копію шару в новому файлі?
- 9. Як об'єднати чи зв'язати кілька шарів?

10. Як застосувати до шару команди вирівнювання?

# ЗАВДАННЯ ДЛЯ САМОСТІЙНОЇ РОБОТИ

1. Виконайте завдання 1–3, використавши власний фотоматеріал.

2. Перегляньте відеоурок «Работа со слоями при обработке фотографий» за посиланням https://www.youtube.com/ watch?v=npiTRehyFnA та виконайте домашнє завдання, запропоноване автором відеоурока.